## St. Luke's MyHR Access beginning May 15<sup>th</sup>

St. Luke's severance employees can access MyHR beginning May 15th to review pay advice, update direct deposits, and W4 Federal elections during severance period.

Prior to May 15th, please use your current MyHR process.

## Follow the steps below beginning May 15<sup>th</sup>.

| Ste | Action                                                                               |  |  |  |
|-----|--------------------------------------------------------------------------------------|--|--|--|
| р   |                                                                                      |  |  |  |
| 1.  | You will be able to access MyHR from any browser. Google Chrome is the recommended   |  |  |  |
|     | browser.                                                                             |  |  |  |
|     | Enter https://myhr.mclaren.org/ as the url in browser address bar.                   |  |  |  |
| 2.  | Select the McLaren icon only                                                         |  |  |  |
|     |                                                                                      |  |  |  |
|     | HEALTH CARE                                                                          |  |  |  |
|     | Peoplesoft                                                                           |  |  |  |
|     | Peoplesoft Account Sign In                                                           |  |  |  |
|     |                                                                                      |  |  |  |
|     |                                                                                      |  |  |  |
|     | Cign in with                                                                         |  |  |  |
|     | Sign in with                                                                         |  |  |  |
|     | McLaren McLaren McLaren                                                              |  |  |  |
|     | McLaren MDwise                                                                       |  |  |  |
|     |                                                                                      |  |  |  |
|     |                                                                                      |  |  |  |
|     |                                                                                      |  |  |  |
|     |                                                                                      |  |  |  |
|     | If you select any other icon; you will not be able to access MyHR.                   |  |  |  |
| 3.  | Sign In Credentials:                                                                 |  |  |  |
|     | Use UserID@mclaren.org                                                               |  |  |  |
|     | o ex. <u>123456@mclaren.org</u>                                                      |  |  |  |
|     | $\circ$ Do not use your @stlukeshospital.com. This will give you an error            |  |  |  |
|     | • Password: Capital First Letter of First Name + Lower First Letter of Last Name + 4 |  |  |  |
|     | digits of SSN + 4 digit birth year + !                                               |  |  |  |
|     | Ex. Js87961973!                                                                      |  |  |  |
|     | <ul> <li>First Name = John</li> </ul>                                                |  |  |  |
|     | <ul> <li>Last Name = Smith</li> </ul>                                                |  |  |  |
|     | <ul> <li>Last 4 digits of SSN = 8796</li> </ul>                                      |  |  |  |

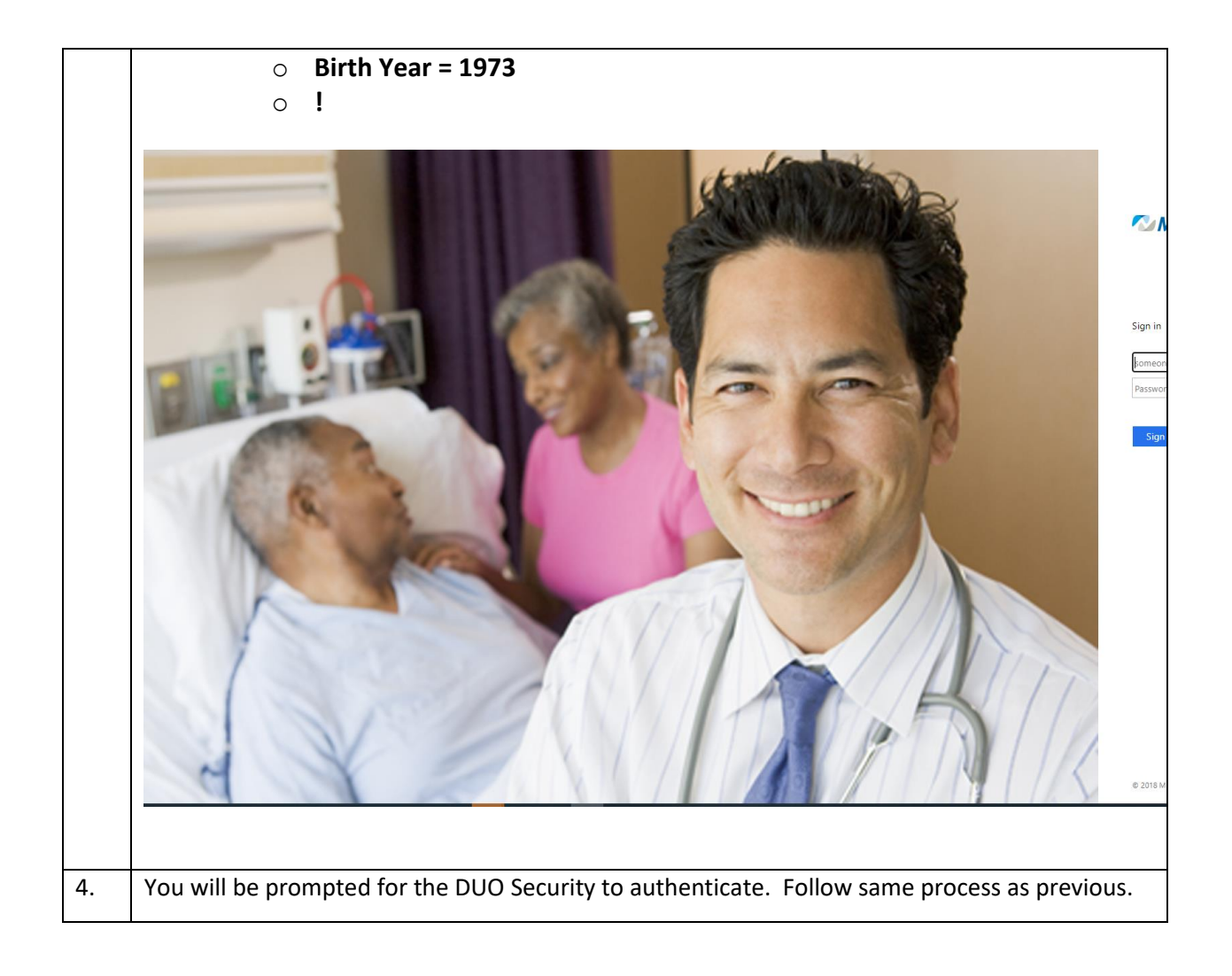

|               |                                                         | MCLAFEN<br>HEALTH CARE<br>Peoplesoft                       |        |
|---------------|---------------------------------------------------------|------------------------------------------------------------|--------|
| <b>2</b><br>U | - <b>Step Verificatio</b><br>lse a Duo Security fact    | <b>on</b><br>tor to authenticate                           |        |
|               | MeLaren                                                 | Choose an authentication method                            |        |
|               | HEALTH CARE                                             | Duo Push RECOMMENDED Send Me a Push                        |        |
|               | Add a new device<br>My Settings & Devices<br>Need help? | Call Me                                                    |        |
|               | Secured by Duo                                          | Passcode Enter a Passcode                                  |        |
|               |                                                         | Remember me for 4 hours                                    |        |
|               |                                                         |                                                            |        |
|               |                                                         |                                                            |        |
|               |                                                         |                                                            |        |
|               |                                                         | Show alternative login methods                             |        |
|               |                                                         |                                                            |        |
| 5. Login to   | MyHR using the sam                                      | ne User ID as used as an active employee.                  |        |
| User ID (Yo   | ur Computer Login ID)                                   |                                                            |        |
| User ID i     | is the login id that wa                                 | as used to login your computer. This is not your email add | dress. |
| Password (    | (Your Computer Login Passwo                             | ord)                                                       |        |
| Passwor       | d is the password th                                    | at was used above.                                         |        |

|    | <ul> <li>Password: Capital First Letter of First Name + Lower First Letter of Last Name + 4 digits of SSN + 4 digit birth year + !         Ex. Js87961973!         <ul> <li>First Name = John</li> <li>Last Name = Smith</li> <li>Last 4 digits of SSN = 8796</li> <li>Birth Year = 1973</li> <li>!</li> </ul> </li> </ul>                                                                                                    |
|----|----------------------------------------------------------------------------------------------------|
|    | ORACLE <sup>®</sup> PeopleSoft                                                                                                    |
|    | User ID (Your Computer Login ID)                                                                                                    |
|    | Password (Your Computer Login Password)                                                                                                    |
|    | Select a Language                                                                                                    |
|    | English V                                                                                                    |
|    | Sign In                                                                                                    |
|    | Enable Screen Reader Mode                                                                                                    |
| 6. | After successful login, you will see the MyHR home page                                                                                                    |
|    | ORACLE         Employee Self Service         Image: Complex complex c |
|    |                                                                                                    |
|    | Personal Details     Benefits       Image: Second and the second and the secon        |
|    | Time & Atlandance MyCareer                                                                                                    |